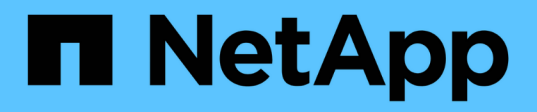

## Gérer les connexions de prise en charge

**Element Software** 

NetApp January 15, 2024

This PDF was generated from https://docs.netapp.com/fr-fr/element-software-123/mnode/task\_mnode\_enable\_remote\_support\_connections.html on January 15, 2024. Always check docs.netapp.com for the latest.

# Sommaire

| Gérer les connexions de prise en charge            | 1 |
|----------------------------------------------------|---|
| Démarrer une session de support NetApp à distance  | 1 |
| Gérez la fonctionnalité SSH sur le nœud de gestion | 2 |

## Gérer les connexions de prise en charge

## Démarrer une session de support NetApp à distance

Si vous avez besoin d'un support technique pour votre système de stockage 100 % Flash SolidFire, le support NetApp peut se connecter à distance à votre système. Pour démarrer une session et obtenir un accès à distance, le support NetApp peut ouvrir une connexion SSH (reverse Secure Shell) à votre environnement.

Vous pouvez ouvrir un port TCP pour une connexion en tunnel SSH inversé avec le support NetApp. Cette connexion permet au support NetApp de se connecter à votre nœud de gestion.

#### Avant de commencer

- Pour les services de gestion version 2.18 ou ultérieure, la fonctionnalité d'accès à distance est désactivée par défaut sur le nœud de gestion. Pour activer la fonctionnalité d'accès à distance, reportez-vous à la section "Gérez la fonctionnalité SSH sur le nœud de gestion".
- Si votre nœud de gestion est derrière un serveur proxy, les ports TCP suivants sont requis dans le fichier sshd.config :

| Port TCP | Description                                                                                                    | Direction de la connexion                                                                       |
|----------|----------------------------------------------------------------------------------------------------|-------------------------------------------------------------------------------------------------|
| 443      | Appels API/HTTPS pour<br>le transfert du port<br>inversé via le tunnel de<br>support ouvert vers<br>l'interface utilisateur Web | Nœud de gestion vers nœuds de stockage                                                          |
| 22       | Accès connexion SSH                                                                                                    | Nœud de gestion, vers nœuds de stockage ou depuis les nœuds de stockage vers le nœud de gestion |

#### Étapes

- Connectez-vous à votre nœud de gestion et ouvrez une session de terminal.
- À l'invite, entrez les informations suivantes :

```
rst -r sfsupport.solidfire.com -u element -p <port_number>
```

• Pour fermer le tunnel de support à distance, entrez ce qui suit :

```
rst --killall
```

• (Facultatif) Désactiver "fonctionnalité d'accès à distance" encore.

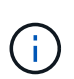

Si vous ne désactivez pas SSH, l'option SSH reste activée sur le nœud de gestion. La configuration SSH activée persiste sur le nœud de gestion via des mises à jour et des mises à niveau jusqu'à ce qu'elle soit désactivée manuellement.

### Trouvez plus d'informations

• "Plug-in NetApp Element pour vCenter Server"

• "Documentation SolidFire et Element"

## Gérez la fonctionnalité SSH sur le nœud de gestion

Vous pouvez désactiver, réactiver ou déterminer l'état de la fonctionnalité SSH sur le nœud de gestion (nœud M) à l'aide de l'API REST. Fonctionnalité SSH disponible "Accès à la session de tunnel de support à distance (RST) de NetApp" est désactivé par défaut sur les nœuds de gestion exécutant les services de gestion 2.18 ou version ultérieure.

Depuis les services de gestion 2.20.69, vous pouvez activer et désactiver la fonctionnalité SSH sur le nœud de gestion à l'aide de l'interface utilisateur NetApp Hybrid Cloud Control.

#### Ce dont vous avez besoin

- Permissions de contrôle de cloud hybride NetApp : vous disposez d'autorisations en tant qu'administrateur.
- Autorisations d'administrateur de cluster : vous disposez d'autorisations en tant qu'administrateur sur le cluster de stockage.
- Logiciel Element : votre cluster exécute le logiciel NetApp Element version 11.3 ou ultérieure.
- Noeud de gestion : vous avez déployé un noeud de gestion exécutant la version 11.3 ou ultérieure.
- Mises à jour des services de gestion :
  - Pour utiliser l'interface de NetApp Hybrid Cloud Control, vous avez mis à jour votre "pack de services de gestion" à la version 2.20.69 ou ultérieure.
  - Pour utiliser l'interface utilisateur de l'API REST, vous avez mis à jour votre "pack de services de gestion" à la version 2.17.

#### Options

 Désactivez ou activez la fonctionnalité SSH sur le nœud de gestion à l'aide de l'interface utilisateur NetApp Hybrid Cloud Control

Vous pouvez effectuer l'une des tâches suivantes après vous "authentifier":

- Désactivez ou activez la fonctionnalité SSH sur le nœud de gestion à l'aide d'API
- Détermination de l'état de la fonctionnalité SSH sur le nœud de gestion à l'aide d'API

# Désactivez ou activez la fonctionnalité SSH sur le nœud de gestion à l'aide de l'interface utilisateur NetApp Hybrid Cloud Control

Vous pouvez désactiver ou réactiver la fonctionnalité SSH sur le nœud de gestion. Fonctionnalité SSH disponible "Accès à la session de tunnel de support à distance (RST) de NetApp" est désactivé par défaut sur les nœuds de gestion exécutant les services de gestion 2.18 ou version ultérieure. La désactivation de SSH ne met pas fin ou ne déconnecte pas les sessions client SSH existantes vers le nœud de gestion. Si vous désactivez SSH et choisissez de le réactiver ultérieurement, vous pouvez utiliser l'interface de contrôle du cloud hybride NetApp.

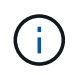

Pour activer ou désactiver l'accès au support à l'aide de SSH pour un cluster de stockage, vous devez utiliser le "Page des paramètres de cluster de l'interface utilisateur Element".

#### Étapes

- 1. Dans le Tableau de bord, sélectionnez le menu d'options en haut à droite et sélectionnez **configurer**.
- 2. Dans l'écran **support Access for Management Node**, activez le commutateur pour activer SSH du noeud de gestion.
- 3. Une fois le dépannage terminé, dans l'écran **support Access for Management Node**, activez le commutateur pour désactiver le nœud de gestion SSH.

### Désactivez ou activez la fonctionnalité SSH sur le nœud de gestion à l'aide d'API

Vous pouvez désactiver ou réactiver la fonctionnalité SSH sur le nœud de gestion. Fonctionnalité SSH disponible "Accès à la session de tunnel de support à distance (RST) de NetApp" est désactivé par défaut sur les nœuds de gestion exécutant les services de gestion 2.18 ou version ultérieure. La désactivation de SSH ne met pas fin ou ne déconnecte pas les sessions client SSH existantes vers le nœud de gestion. Si vous désactivez SSH et choisissez de le réactiver ultérieurement, vous pouvez le faire à l'aide de la même API.

### Commande API

Pour les services de gestion version 2.18 ou ultérieure :

```
curl -k -X PUT
"https://<<ManagementNodeIP>/mnode/2/settings/ssh?enabled=<false/true>" -H
"accept: application/json" -H "Authorization: Bearer ${TOKEN}"
```

Pour les services de gestion version 2.17 ou antérieure :

```
curl -X PUT
"https://<ManagementNodeIP>/mnode/settings/ssh?enabled=<false/true>" -H
"accept: application/json" -H "Authorization: Bearer ${TOKEN}"
```

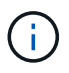

Vous pouvez trouver le porteur \${TOKEN} Utilisé par la commande API lorsque vous "autoriser". Le porteur \${TOKEN} est dans la réponse curl.

#### ÉTAPES DE L'INTERFACE UTILISATEUR DE L'API REST

1. Accédez à l'interface de l'API REST pour le service d'API du nœud de gestion en entrant l'adresse IP du nœud de gestion suivie de /mnode/:

https://<ManagementNodeIP>/mnode/

- 2. Sélectionnez Authorise et procédez comme suit :
  - a. Saisissez le nom d'utilisateur et le mot de passe du cluster.
  - b. Saisissez I'ID client en tant que mnode-client.
  - c. Sélectionnez Autoriser pour démarrer une session.
  - d. Fermez la fenêtre.
- 3. Dans l'interface utilisateur de l'API REST, sélectionnez **PUT /settings/ssh**.
  - a. Sélectionnez **essayez-le**.

- b. Définissez le paramètre **Enabled** sur false Pour désactiver SSH ou true Pour réactiver la fonctionnalité SSH précédemment désactivée.
- c. Sélectionnez Exécuter.

# Détermination de l'état de la fonctionnalité SSH sur le nœud de gestion à l'aide d'API

Vous pouvez déterminer si la fonctionnalité SSH est activée ou non sur le nœud de gestion à l'aide d'une API de service de nœud de gestion. SSH est désactivé par défaut sur les nœuds de gestion exécutant les services de gestion 2.18 ou version ultérieure.

#### Commande API

Pour les services de gestion version 2.18 ou ultérieure :

```
curl -k -X PUT
"https://<<ManagementNodeIP>/mnode/2/settings/ssh?enabled=<false/true>" -H
"accept: application/json" -H "Authorization: Bearer ${TOKEN}"
```

Pour les services de gestion version 2.17 ou antérieure :

```
curl -X PUT
"https://<ManagementNodeIP>/mnode/settings/ssh?enabled=<false/true>" -H
"accept: application/json" -H "Authorization: Bearer ${TOKEN}"
```

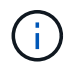

Vous pouvez trouver le porteur \${TOKEN} Utilisé par la commande API lorsque vous "autoriser". Le porteur \${TOKEN} est dans la réponse curl.

#### ÉTAPES DE L'INTERFACE UTILISATEUR DE L'API REST

1. Accédez à l'interface de l'API REST pour le service d'API du nœud de gestion en entrant l'adresse IP du nœud de gestion suivie de /mnode/:

https://<ManagementNodeIP>/mnode/

- 2. Sélectionnez Authorise et procédez comme suit :
  - a. Saisissez le nom d'utilisateur et le mot de passe du cluster.
  - b. Saisissez l'ID client en tant que mnode-client.
  - c. Sélectionnez Autoriser pour démarrer une session.
  - d. Fermez la fenêtre.
- 3. Dans l'interface utilisateur de l'API REST, sélectionnez GET /settings/ssh.
  - a. Sélectionnez essayez-le.
  - b. Sélectionnez Exécuter.

### Trouvez plus d'informations

- "Plug-in NetApp Element pour vCenter Server"
- "Documentation SolidFire et Element"

#### Informations sur le copyright

Copyright © 2024 NetApp, Inc. Tous droits réservés. Imprimé aux États-Unis. Aucune partie de ce document protégé par copyright ne peut être reproduite sous quelque forme que ce soit ou selon quelque méthode que ce soit (graphique, électronique ou mécanique, notamment par photocopie, enregistrement ou stockage dans un système de récupération électronique) sans l'autorisation écrite préalable du détenteur du droit de copyright.

Les logiciels dérivés des éléments NetApp protégés par copyright sont soumis à la licence et à l'avis de nonresponsabilité suivants :

CE LOGICIEL EST FOURNI PAR NETAPP « EN L'ÉTAT » ET SANS GARANTIES EXPRESSES OU TACITES, Y COMPRIS LES GARANTIES TACITES DE QUALITÉ MARCHANDE ET D'ADÉQUATION À UN USAGE PARTICULIER, QUI SONT EXCLUES PAR LES PRÉSENTES. EN AUCUN CAS NETAPP NE SERA TENU POUR RESPONSABLE DE DOMMAGES DIRECTS, INDIRECTS, ACCESSOIRES, PARTICULIERS OU EXEMPLAIRES (Y COMPRIS L'ACHAT DE BIENS ET DE SERVICES DE SUBSTITUTION, LA PERTE DE JOUISSANCE, DE DONNÉES OU DE PROFITS, OU L'INTERRUPTION D'ACTIVITÉ), QUELLES QU'EN SOIENT LA CAUSE ET LA DOCTRINE DE RESPONSABILITÉ, QU'IL S'AGISSE DE RESPONSABILITÉ CONTRACTUELLE, STRICTE OU DÉLICTUELLE (Y COMPRIS LA NÉGLIGENCE OU AUTRE) DÉCOULANT DE L'UTILISATION DE CE LOGICIEL, MÊME SI LA SOCIÉTÉ A ÉTÉ INFORMÉE DE LA POSSIBILITÉ DE TELS DOMMAGES.

NetApp se réserve le droit de modifier les produits décrits dans le présent document à tout moment et sans préavis. NetApp décline toute responsabilité découlant de l'utilisation des produits décrits dans le présent document, sauf accord explicite écrit de NetApp. L'utilisation ou l'achat de ce produit ne concède pas de licence dans le cadre de droits de brevet, de droits de marque commerciale ou de tout autre droit de propriété intellectuelle de NetApp.

Le produit décrit dans ce manuel peut être protégé par un ou plusieurs brevets américains, étrangers ou par une demande en attente.

LÉGENDE DE RESTRICTION DES DROITS : L'utilisation, la duplication ou la divulgation par le gouvernement sont sujettes aux restrictions énoncées dans le sous-paragraphe (b)(3) de la clause Rights in Technical Data-Noncommercial Items du DFARS 252.227-7013 (février 2014) et du FAR 52.227-19 (décembre 2007).

Les données contenues dans les présentes se rapportent à un produit et/ou service commercial (tel que défini par la clause FAR 2.101). Il s'agit de données propriétaires de NetApp, Inc. Toutes les données techniques et tous les logiciels fournis par NetApp en vertu du présent Accord sont à caractère commercial et ont été exclusivement développés à l'aide de fonds privés. Le gouvernement des États-Unis dispose d'une licence limitée irrévocable, non exclusive, non cessible, non transférable et mondiale. Cette licence lui permet d'utiliser uniquement les données relatives au contrat du gouvernement des États-Unis d'après lequel les données lui ont été fournies ou celles qui sont nécessaires à son exécution. Sauf dispositions contraires énoncées dans les présentes, l'utilisation, la divulgation, la reproduction, la modification, l'exécution, l'affichage des données sont interdits sans avoir obtenu le consentement écrit préalable de NetApp, Inc. Les droits de licences du Département de la Défense du gouvernement des États-Unis se limitent aux droits identifiés par la clause 252.227-7015(b) du DFARS (février 2014).

#### Informations sur les marques commerciales

NETAPP, le logo NETAPP et les marques citées sur le site http://www.netapp.com/TM sont des marques déposées ou des marques commerciales de NetApp, Inc. Les autres noms de marques et de produits sont des marques commerciales de leurs propriétaires respectifs.